# USB病毒防範與解除

ccjh.kl.edu.tw/modules/tad\_book3/html\_all.php

USB病毒防範與解除

USB Virus Killer 快速移除USB病毒的小程式。

下載後解壓縮,直接點擊USBVirusKiller.exe即可。

#### USB\_Virus\_Killer

解除Helper.vbs等變種的USB病毒的批次檔(壓縮檔)。

#### Remove\_USB\_Virus

下載後於解壓縮檔案,於\*.bat上點擊滑鼠右鍵,選取「以系統管理員身份執行」,如下圖:

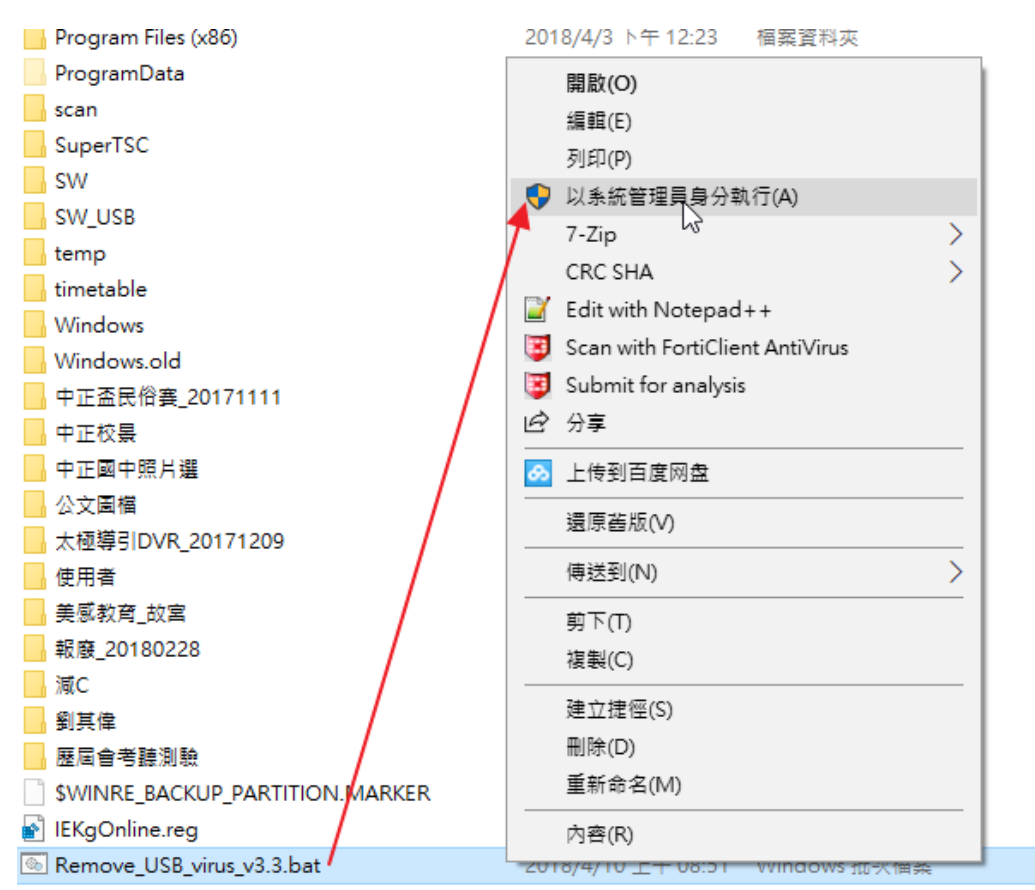

於如下畫面處點擊你所想要執行的選項:

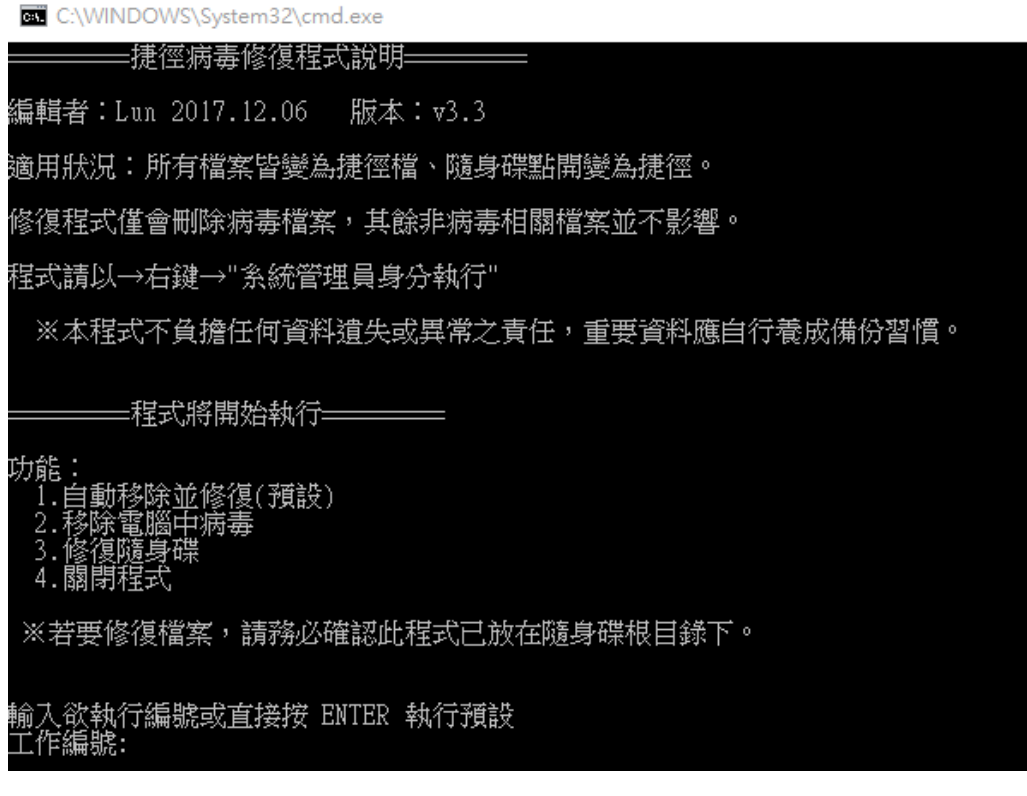

USB病毒防範與解除

### 3. USB病毒的徵狀

最重要的判斷依據,就是隨身碟(硬碟、記憶卡...),本來的檔案或資料夾全變成「捷徑」。如下圖示例:

當然,這種情形下,檔案根本無法開啟,通常病毒會將自已隱藏起來,如果使用者點擊捷徑,就會將病毒複製到 硬碟並執行,最後整台電腦的C:\下所有的資料夾或檔案可能都變成「捷徑」。

| G 、 、 電腦 、 KINGSTON (2) | • 4              | <b>,</b> ##       |        |
|-------------------------|------------------|-------------------|--------|
| 🐚 HAME - 🔠 MM - 📑 MM -  | 👼 列印 📼 電子報件 🏀 波線 |                   | 6      |
| 最爱的语言                   | 名稱               | 修改日期              | 頭型     |
|                         | autorun.inf      | 2012/5/1 下午 04:46 | 安裝資訊   |
|                         | DCIM             | 2012/5/1 下午 04:46 | 建位     |
| 10 地址的建筑                | MSMETADATA       | 2012/5/1 下年 04:46 | 建位     |
| となる                     | UNI671C.tmp      | 2012/5/2 上午 08:19 | TMP 檔案 |
| 公開                      | WMDRM            | 2012/5/1 下午 04:46 | 連信     |

USB病毒防範與解除

## 4. 防範USB病毒-Fortinet Antivirus

Forticlient Antivirus為著名資安公司 - Fortinet所出品的一套免費版的防毒軟體。在Windows Server上也可以安裝。

官方下載點

下載後,於FortiClientOnlineInstaller.exe點擊滑鼠左鍵進行安裝。出現如下畫面,請點擊「是」。

| <sup>使用者帳戶控制</sup><br>您是否要允許此 App 變     | ×<br>更您的裝置?            |
|-----------------------------------------|------------------------|
| FortiClient Online I                    | nstallation            |
| 已驗證的發行者: Fortinet Tech<br>檔案來源: 此電腦上的硬碟 | nologies (Canada) Inc. |
| 顯示更多詳細資料                                |                        |
| 是                                       | 否                      |
|                                         |                        |

安裝時電腦需要連上網路,安裝程式會下載安裝檔,下載完畢後會進行解壓縮。如下圖。

| FortiClient Installer            |        |
|----------------------------------|--------|
| Status<br>Downloading image (0%) | Cancel |
|                                  |        |
| FortiClient Installer            |        |

在進行安裝主程式前,會對Windows系統進行掃毒的動作。如下圖。

| FortiClient Vi                                                     | ïrus Cleaner                                                                                                    | × |
|--------------------------------------------------------------------|----------------------------------------------------------------------------------------------------|---|
| Scanning for virus                                                 | ses and malware, this will take a couple of minutes                                                                                      |   |
| Action:<br>Location:<br>Item:<br>Scanned files:<br>Infected files: | scan<br>c:\program files\java\jre1.8.0_144\bin<br>javaws.exe<br>: 2707 Scanned boot blocks: 0<br>0 Infected boot blocks: 0<br>Pause Stop |   |
| Status                                                             | Virus Infected Item                                                                                                    |   |
| <<br>Log file: C:                                                  | > XUsers\ccjh\AppData\Local\Temp\FCPreScan\logs\av                                                                                       |   |

掃毒完畢,會出現如下畫面,請勾選如下圖所示紅色框線處,再點擊Next。

| # FortiClient Setup - □ ×                                                                                                    |
|----------------------------------------------------------------------------------------------------|
| Welcome to the FortiClient Setup Wizard                                                                                               |
| The Setup Wizard will install FortiClient on your computer. Click Next to continue<br>or Cancel to exit the Setup Wizard.             |
|                                                                                                    |
| Ves, I have read and accept the License Agreement Cancel                                                                              |
| 接著會出現如下畫面。                                                                                                    |
| 😸 FortiClient Setup - 🗆 🗙                                                                                                    |
| Choose Setup Type<br>Choose the setup type that best suits your needs                                                                 |
| Security Fabric Agent<br>Endpoint telemetry, host vulnerability scanning and remediation<br>Secure Remote Access<br>SSL and IPsec VPN |
| Advanced Persistent Threat (APT) Components<br>FortiSandbox detection and quarantine features                                         |
| Additional Security Features                                                                                                    |
| Back Next Cancel                                                                                                    |

將圖示上APT與Additional Security Features兩處勾選起來,接著點擊Next。

| 🖟 FortiClient Setup                                            |                           | -  |      | ×  |
|----------------------------------------------------------------|---------------------------|----|------|----|
| Choose Setup Type<br>Choose the setup type that best suits you | ur needs                  |    |      |    |
| Security Fabric Agent<br>Endpoint telemetry, host vulnerabi    | ity scanning and remediat | on |      |    |
| Advanced Persistent Threa<br>FortiSandbox detection and quarar | t (APT) Components        | 1  |      |    |
| AntiVirus Web Filtering                                        | Single Sign On            |    |      |    |
|                                                                | Back Nex                  | t  | Canc | el |

於Additional Security Features處,勾選Antivirus、Web Filtering與Application Firewall,以對Windows進一步的 防護。

點擊Next後出現如下畫面,要求設定安裝路徑,維持預設值即可。

| 🖟 FortiClient Setup                                                         |                         | -           |      | ×  |
|-----------------------------------------------------------------------------|-------------------------|-------------|------|----|
| <b>Destination Folder</b><br>Click Next to install to the default folder of | or click Change to choo | se another. |      |    |
| Install FortiClient to:                                                     |                         |             |      |    |
| C:\Program Files\Fortinet\FortiClient\<br>Change                            |                         |             |      |    |
|                                                                             | Back                    | Next        | Canc | el |

點擊Next後,於如下畫面時點擊Install。

| 🖟 FortiClient Setup                                                                |                                        |                  | - 🗆       | ×   |
|------------------------------------------------------------------------------------|----------------------------------------|------------------|-----------|-----|
| Ready to install FortiClient                                                       |                                        |                  |           |     |
| Click Install to begin the installation.<br>installation settings. Click Cancel to | Click Back to revi<br>exit the wizard. | ew or change any | r of your |     |
|                                                                                    | Back                                   | Install          | Can       | cel |
| 安裝過程如下圖。                                                                           |                                        |                  |           |     |
| 🕞 FortiClient Setup                                                                |                                        |                  | - 🗆       | ×   |
| Installing FortiClient                                                             |                                        |                  |           |     |
| Please wait while the Setup Wizard in                                              | stalls FortiClient.                    |                  |           |     |
| Status:                                                                            |                                        |                  |           |     |
|                                                                                    |                                        |                  |           |     |
|                                                                                    |                                        |                  |           |     |
|                                                                                    |                                        |                  |           |     |
|                                                                                    |                                        |                  |           |     |
|                                                                                    | Back                                   | Next             | Can       | cel |

安裝完畢後點擊Finish,如下圖。

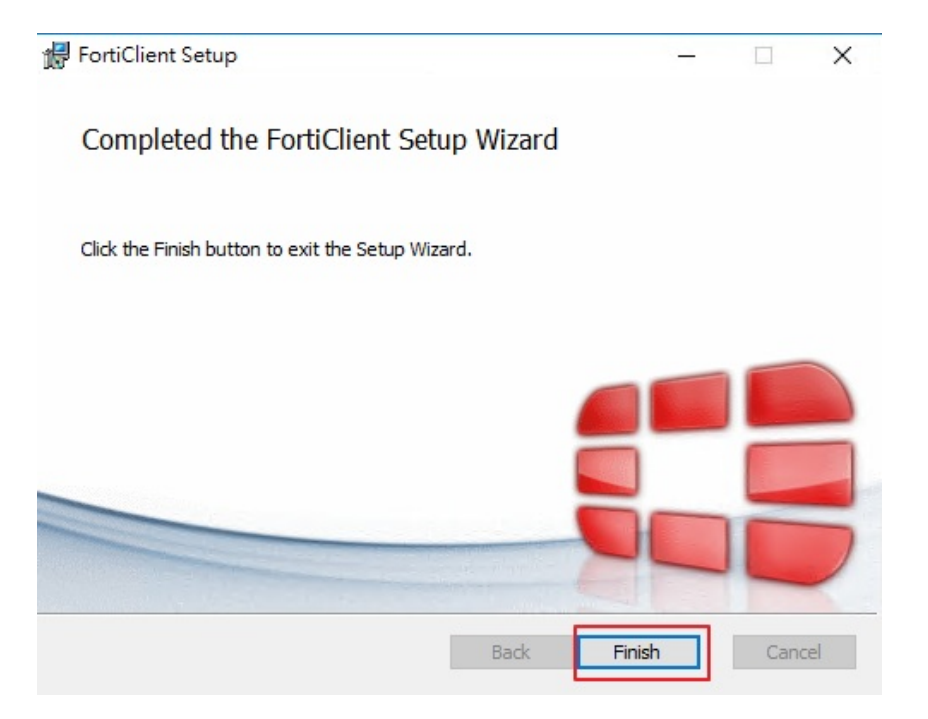

安裝完畢後,Windows右下角會出現如下圖示。

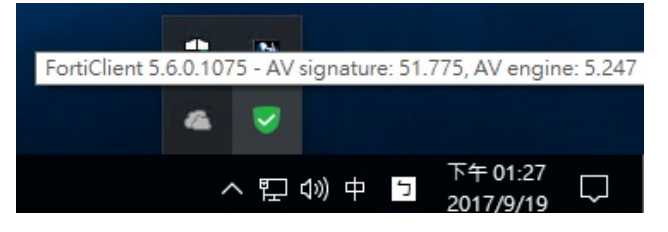

掃毒方式-選取要掃描的目錄或磁碟,點擊滑鼠右鍵,如下所示。

|    | 檢視     |           |     |   |                         |                  |     |                                       |
|----|--------|-----------|-----|---|-------------------------|------------------|-----|---------------------------------------|
| 本機 | ▶ 新増磁磷 | 業區 (C:) → | 使用者 |   |                         | ~                | Ō   | 搜尋 使                                  |
| ^  | 名稱     |           | ^   |   | 修改日期                    |                  | 類型  |                                       |
|    | 📙 ccjh |           |     |   | 2017/0/15               | · <del>(</del> 1 | 煤安塔 | 1 1 1 1 1 1 1 1 1 1 1 1 1 1 1 1 1 1 1 |
|    | 公用     |           |     |   | 開啟(O)                   |                  |     |                                       |
|    |        |           |     |   | 在新視窗開啟(E)               |                  |     |                                       |
|    |        |           |     |   | 釘選到 [快速存取]              |                  |     |                                       |
|    |        |           |     |   | 共用對象(H)                 |                  |     | >                                     |
|    |        |           |     | ٥ | 為所選檔創建聰明備份              |                  |     |                                       |
|    |        |           |     |   | 還原酱版(V)                 |                  |     |                                       |
|    |        |           |     | 3 | Scan with FortiClient A | AntiVirus        |     |                                       |
|    |        |           |     |   | 加入至媒體櫃(I)               |                  |     | >                                     |
|    |        |           |     |   | 釘選到開始盘面(P)              |                  |     |                                       |
|    |        |           |     |   | 傳送到(N)                  |                  |     | >                                     |
|    |        |           |     |   | 剪下(T)                   |                  |     |                                       |
|    |        |           |     |   | 複製(C)                   |                  |     |                                       |
|    |        |           |     |   | 建立捷徑(S)                 |                  |     |                                       |
|    |        |           |     |   | 刪除(D)                   |                  |     |                                       |

點擊Scan with FortiClient Antivirus即可進行掃毒。如下畫面。

| 🦉 FortiClien                                    | t Scan Progress                                                   |                                                                                 | -                  | - 🗆 X                                                                               |
|-------------------------------------------------|-------------------------------------------------------------------|---------------------------------------------------------------------------------|--------------------|-------------------------------------------------------------------------------------|
|                                                 |                                                                   |                                                                                 | Fo                 | rtiClient                                                                           |
| Scanning for viru                               | uses and malware                                                  |                                                                                 |                    |                                                                                     |
| Action:<br>Location:<br>Item:<br>Scanned files: | Scan files<br>C:\Users\ccjh\AppDa<br>StandaloneUpdater-20<br>1214 | ata\Local\Microsoft\OneDriv<br>017-8-29.1938.4192.1.odl<br>Scanned boot blocks: | e\logs\Common<br>0 | 1010001010<br>0101011010<br>010, 10100<br>0110, 01101<br>0110, 01101<br>0110, 01101 |
| Infected files:                                 | 0                                                                 | Infected boot blocks:                                                           | 0                  |                                                                                     |
| [                                               | Pause                                                             | Stop                                                                            | Show Details >>    |                                                                                     |

經實際測試,FortiClinet Antivirus的防護能力不差,而且它主要針對「行為」,如企圖寫入系統的惡意程式,或 企圖呼叫Explorer執行隨身碟中惡意的Script,它可直接檔下不良意圖的動作,但掃毒能力平平,不算太優。綜合 而論,比微軟內建的Defender好很多,加上是免費的,而且安裝完畢後,操作介面會變成繁體中文,相當親民好 上手。特此推薦。

USB病毒防範與解除

### 5. 防範USB病毒-USB Disk Security

如果有一套程式或軟體,當隨身碟一插入電腦的USB時就能自動掃毒,將有問題的檔案移除,那一定可以省下日 後一支支隨身碟掃毒的麻煩與風險,以下介紹zbshareware這公司所出品的一套免費,專們主動掃除USB病毒的小 程式。經王言俊老師實戰測試,發現可以解掉令人困擾的隨身碟病毒。這個小程式,不但是繁體中文,而且可在 隨身碟病毒進入系統前就先解掉,它可以和其它的防毒軟體和平共存,更重要的,它是免費的。

#### 1. 下載網址: Usb Disk Security

2. 點擊USBGuard6.5.0.0.exe,如下圖,請單擊滑鼠左鍵,點擊「是」。

| 使用者帳戶控制 ×                                                                  |  |
|----------------------------------------------------------------------------|--|
| 您是否要允許此 App 變更您的裝置?                                                        |  |
| 🔯 USB Disk Security Setup                                                  |  |
| 已驗證的發行者: Lanzhou Itanium Software Technology Co.,<br>Ltd.<br>檔案來源: 此電腦上的硬碟 |  |
| 顯示更多詳細資料                                                                   |  |
| 是否                                                                         |  |

以下的畫面,直接單擊滑鼠左鍵,點擊「確定」或「下一步」或「安裝」以進行安裝。

| 選擇安裝 | 語言             | Х |
|------|----------------|---|
| 6    | 選擇在安裝過程中使用的語言: |   |
|      | 繁體中文           | ~ |
|      | 確定取消           |   |

| 10 OBD Disk Security 又表達ス                                                                                                    | - 🗆 X                                                                                                    |
|----------------------------------------------------------------------------------------------------|----------------------------------------------------------------------------------------------------|
| <b>選擇目的資料夾</b><br>選擇安裝程式安裝 USB Disk Security 的位置。                                                                                                    |                                                                                                    |
| 安裝程式將會把 USB Disk Security 安裝到下面的資料                                                                                                    | 诙。                                                                                                    |
| 按 [下一步] 繼續,如果您想選擇另一個資料夾,請按 [劉覽]                                                                                                    | •                                                                                                    |
| C.Program Files/USB Disk Security                                                                                                    | <b>瀏覽</b> (R)                                                                                             |
|                                                                                                    |                                                                                                    |
| 最少需要 12.7 MB 磁碟空間。                                                                                                    |                                                                                                    |
| 下一步                                                                                                    | (N) > 取消                                                                                                  |
| 🐻 USB Disk Security 安裝程式                                                                                                    | - 🗆 🗙                                                                                                    |
| <b>網址導航</b> 快速安全的網址導航                                                                                                    |                                                                                                    |
| □ 設置Linkzb作為瀏覽器主頁                                                                                                    |                                                                                                    |
| 預設是勾選的,請單擊滑鼠左鍵取消                                                                                                    |                                                                                                    |
| 預設是勾選的,請單擊滑鼠左鍵取消<br>(上一步(B) 下一步                                                                                                    | (N) > 取消                                                                                                  |
| <b>預設是勾選的,請軍擊滑鼠左鍵取消</b><br>《上一步(B) 下一步<br>至此畫面時,預設會將Linkzb作為瀏覽器的主頁,請單                                                                                                    | <ul> <li>(N) &gt; 取消</li> <li>型擊滑鼠左鍵取消。</li> </ul>                                                        |
| <b>預設是勾選的,請單擊滑鼠左鍵取消</b><br>《上一步(B) 下一步 至此畫面時,預設會將Linkzb作為瀏覽器的主頁,請單 ③ USB Disk Security 安裝程式                                                                                             | (10) > 取消<br><sup>2</sup> 擊滑鼠左鍵取消。<br>- X                                                                 |
| 預設是勾選的,請單擊滑鼠左鍵取消<br>《上一步(B) 下一步<br>至此畫面時,預設會將Linkzb作為瀏覽器的主頁,請單<br>び USB Disk Security 安裝程式<br>選擇財加的工作。                                                                                  | <ul> <li>(M) &gt; 取消</li> <li>■擊滑鼠左鍵取消。</li> <li>- □ ×</li> </ul>                                         |
| 預設是勾選的,請單擊滑鼠左鍵取消<br>《上一步(B) 下一步<br>至此畫面時,預設會將Linkzb作為瀏覽器的主頁,請單<br>びUSB Disk Security 安裝程式<br>選擇要執行的附加工作。<br>選擇要裝程式在安裝 USB Disk Security 時要執行的附加工作。                                      | <ul> <li>(M) &gt; 取消</li> <li>型擊滑鼠左鍵取消。</li> <li>- ○ ×</li> <li>↓</li> <li>が後按 [下一步]。</li> </ul>          |
| 承設是勾選的,請單擊滑鼠左鍵取消   《上一步(8) 下一步   至此畫面時,預設會將Linkzb作為瀏覽器的主頁,請單   ② USB Disk Security 安裝程式 <b>選擇野執行的附加工作。</b> 選擇安裝程式在安裝 USB Disk Security 時要執行的附加工作。   附加圖示:   ② 建立桌面圖示(0)   ② 建立块速散動圖示(0) | <ul> <li>(N) &gt; 取消</li> <li>■擊滑鼠左鍵取消。</li> <li>- ×</li> <li>×</li> <li>√</li> <li>が後按 [下一步]。</li> </ul> |

<上一步(B) 下一步(N) >

取消

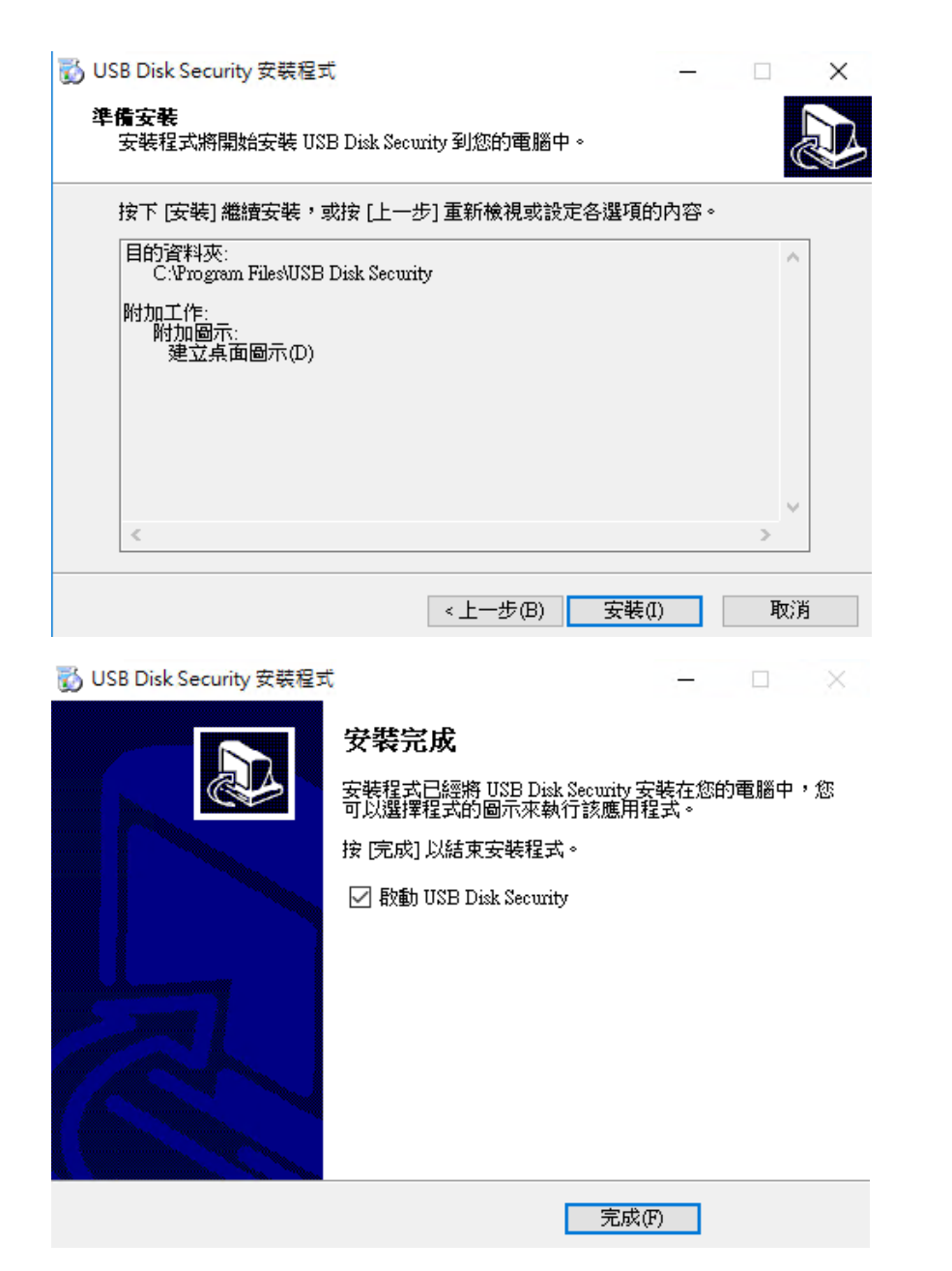

點擊「完成」即完成安裝,同時會啟動USB Disk Security執行程式以常駐於系統中,如下圖所示。

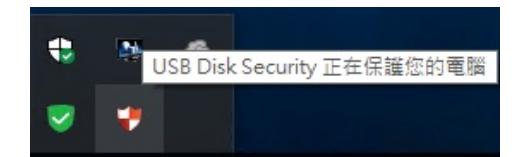

3. USB Disk Security的使用:

其實這個小程式不用什麼設定,可於「設置」處設定密碼,避免因公用電腦不小心被使用者關閉了。

| USB Disk Security | -                                                        |      |
|-------------------|----------------------------------------------------------|------|
|                   | ② <sup>幫助</sup> 忽的電腦正被保護                                 | 🔅 設置 |
| 保護狀態              | 保護狀態 保護您的電廠碼設置 ×                                         |      |
| USB監控             | 密碼設置           舊密碼:                                      |      |
| USB掃描             | 新花35:<br>確認密碼:                                           |      |
| 安全網址              | 語言: Chinese ▼                                            |      |
| 數據保護              | 確定         取消           産品店本:6500         (1)            |      |
|                   | <ul> <li>✓ 推翻成本: 0.0.00</li> <li>⊘ 授權狀態: 全功能版</li> </ul> |      |
| PMAE*E            | Zbshareware 3                                            | 均持   |

USB監控:預設可自動將掃描到的隨身碟病毒掃掉。

| 😲 USB Disk Security |                                     | – 🗆 X |
|---------------------|-------------------------------------|-------|
|                     | ② <sup>常助</sup> 您的電腦正被保護            | 🔅 設置  |
| 全 保護狀態              | U盤監控<br>宙時監控防止病毒通過U盤進入您的電腦          |       |
| USB監控               | 威脅                                  | 狀態    |
| USB掃描               |                                     |       |
| 安全網址                |                                     |       |
| ● 数嫁保護              | ☑ 自動刪除威脅                            | 刪除全部  |
| ■ 一公                | 安全打開 安全打開U盤的推薦方式。安全打開讓您可以安全打開U盤而不啟動 | 丙毒。   |

USB掃描:可點擊如下方「USB免疫」,不過是否真的有效,不得而知。

|                                                                                                    | ② 您的電腦正被保護                                                                                                    | ? 幫助             | 🔅 設置  |
|----------------------------------------------------------------------------------------------------|----------------------------------------------------------------------------------------------------|------------------|-------|
| 余護狀態                                                                                                    | U盤掃描<br>掃描您的U盤以發現是否有威脅                                                                                                    |                  | , R   |
| USB監控                                                                                                    | 威脅                                                                                                    |                  | 狀態    |
| CUSE掃描                                                                                                    |                                                                                                    |                  |       |
| 安全網址                                                                                                    |                                                                                                    |                  |       |
| 委 數據保護                                                                                                    |                                                                                                    |                  |       |
| <b>〔〕</b> 工具                                                                                                    | 掃描 停止 刪除                                                                                                    |                  | 刪除所有  |
| 隔離箱                                                                                                    | USB免疫<br>禁止PC和U盤的自動運行功能以防止病毒入侵電腦                                                                                                    |                  |       |
| ∽人/网↓L ·                                                                                                    |                                                                                                    |                  |       |
| 女王納址:                                                                                                    |                                                                                                    |                  |       |
| 女王納山 :<br>VSB Disk Security                                                                                                    | <b>◎</b> 您的電腦正被保護                                                                                                    | ? 幫助             | - □ × |
| 女王納中正:<br>♥ USB Disk Security                                                                                                    | <b>安全網址</b><br>可以在訪問任意網址前確定安全,並讓您方便快捷地訪問常用網址                                                                                                    | <b>?</b> 幫助<br>。 | - □ × |
| 女王納中正:<br>♥ USB Disk Security<br>↓ CSB Disk Security<br>(保護狀態)<br>↓ USB監控                                                                                                    | 您的電腦正被保護          安全網址         可以在訪問任意網址前確定安全,並讓您方便快捷地訪問常用網址                                                                                                    | <b>?</b> 幫助      | - □ × |
| 女王納中正:<br>♥ USB Disk Security<br>● R護狀態<br>● USB監控<br>● USB開描                                                                                                    | 您的電腦正被保護          安全網址         可以在訪問任意網址前確定安全,並讓您方便快捷地訪問常用網址                                                                                                    | <b>?</b> 幫助<br>。 | - C X |
| 文王納中止:<br>♥ USB Disk Security<br>↓ USB Disk Security<br>↓ USB監控<br>↓ USB監控<br>↓ USB開描<br>↓ USB掃描                                                                                           | <ul> <li>         を全網址         のはないので、         のはないので、         のので、         ので、         のので、         のので、         のので、         のので、         のので、         のので、         のので、         のので、         のので、         のので、         ので、         のので、         ので、         ので、</li></ul> | <b>?</b> 幫助<br>。 | - C X |
| <ul> <li>★ 王納中止:</li> <li>♥ USB Disk Security</li> <li>● 保護状態</li> <li>● USB監控</li> <li>● USB掃描</li> <li>● 安全網址</li> <li>● ● 安全網址</li> <li>● ● ● ● ● ● ● ● ● ● ● ● ● ● ● ● ● ● ●</li></ul> | <ul> <li>         を全額址         の成本部間任意網址前確定安全,並譲您方便快捷地訪問常用網址         が以本訪問任意網址前確定安全,並譲您方便快捷地訪問常用網址         が、         の以本訪問任意網址前確定安全,並譲您方便快捷地訪問常用網址         が、         のののののののでは、         のののののののののののでは、         ののののののののののののののののののののののののののののの</li></ul>                                                                                                    | ? 幫助             | - C × |
| <ul> <li>★ 王納中正:</li> <li>♥ USB Disk Security</li> <li>♥ (保護状態)</li> <li>♥ USB監控</li> <li>● USB掃描</li> <li>● USB掃描</li> <li>● 文全網址</li> <li>● 数據保護</li> <li>● 工具</li> </ul>                | <ul> <li>シントンシントン・シントン・シントン・シントン・シント・シント・シントン・シントン・シント・シント</li></ul>                                                                                                    | ? 幫助             | - C × |

數據保護:可設定USB碟只供讀取或防止未授權的人使用。各位可自己試試看。

\_

|         | ② 您的電腦正被保護                | ? 幫助 | 🔅 設置 |
|---------|---------------------------|------|------|
| 全 保護狀態  | 數據防洩漏<br>防止您的數據被其他人竊取     |      |      |
| USB監控   | U盤只讀控制<br>防止未授權人拷貝您的數據到U盤 |      |      |
| O USB掃描 | 鎖定                        |      |      |
| 安全網址    | U盤控制<br>防止未授權的人在您的電腦使用U盤  |      |      |
| 「上      | 鎖定                        |      |      |
| 隔離箱     |                           |      |      |

工具:可進行硬碟清理、系統修復與設定一開機就啟動的程式列表。

| 😲 USB Disk Security |                          | _ |      | × |
|---------------------|--------------------------|---|------|---|
|                     | 您的電腦正被保護 ? #             | 助 | 🔅 設置 |   |
| 余 保護狀態              | 条統工具<br>恢復惡意修改並可以刪除垃圾文件  |   |      |   |
| USB監控               | 硬盤清理<br>刪除垃圾文件並清理IE緩存文件夾 |   |      |   |
| USE掃描               | 修復系統 你可以修復系統以還原被病毒做的惡意修改 |   |      |   |
| 安全網址                | 自動運行列表                   |   |      |   |
| 數據保護                | 新闻行用 Windows 假义 期间 计程序   |   |      |   |
| <b>Г</b> р          |                          |   |      |   |
| 隔離箱                 |                          |   |      |   |

| V 050 Disk Security |                                                       |                                                                |                                                                |                                    |
|---------------------|-------------------------------------------------------|----------------------------------------------------------------|----------------------------------------------------------------|------------------------------------|
|                     | <b>这</b> 您的電腦正被                                       | 皮保護                                                            | ? 幫助                                                           | 🛟 設置                               |
| 全 保護狀態              | <b>隔離</b><br>所有被刪除的不安全文件都得                            | 波加密並保存在隔離箱中                                                    |                                                                |                                    |
| USB監控               | 原始<br>K:\autorun.inf.ren<br>K:\sources\SetupError.exe | 隔離<br>C: \Users \CCJH \AppData \<br>C: \Users \CCJH \AppData \ | Roaming \Zbshareware Lab \USB<br>Roaming \Zbshareware Lab \USB | Guard\quarantin<br>Guard\quarantin |
| QUSB掃描              | 1                                                     |                                                                |                                                                |                                    |
| 安全網址                | /                                                     |                                                                |                                                                |                                    |
| 委 數據保護              |                                                       |                                                                |                                                                |                                    |
| Т                   | [                                                     | 刷新                                                             | 還原                                                             | 清空                                 |
| <b>隔離</b> 箱         |                                                       |                                                                |                                                                |                                    |

當USB隨身碟或外接式硬碟插入電腦的USB時,系統會自動掃毒,並於螢幕右下角彈出如此小視窗。

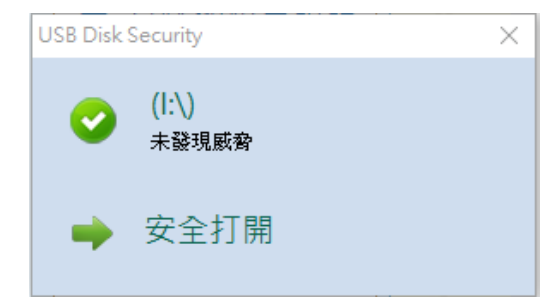

這樣各位就可以點擊安全打開,或逕行從檔案總管、我的電腦中開啟USB碟。

USB病毒防範與解除

### 6. 随身碟內容變成捷徑的處理

如果隨身碟(含可攜式硬碟)已受病毒感染,檔案或資料夾會變成捷徑,如果點擊該捷徑,會將病毒寫入 Windows系統,則該電腦就會受隨身碟病毒感染,最後感染每一支插入該電腦USB的隨身碟。

如果隨身碟內的病毒已被清除,但檔案或資料夾仍是捷徑,這樣子資料仍然無法被讀取,可循下列方式解決。

以Win10為例,於 翰入命令提示字元,並於其上單擊滑鼠右鍵,選擇以「系統管理員身份」執行,如下所示。

 $\sim$ 

|                                                                                                    | 篩選條件 🏏     |
|----------------------------------------------------------------------------------------------------|------------|
| <b>最佳比對</b>                                                                                                    |            |
| ●<br>●<br>■<br>■<br>■<br>■<br>■<br>■<br>■<br>●<br>●<br>●<br>■<br>■<br>●<br>●<br>●<br>是示字元<br>■<br>■<br>■<br>■<br>■<br>●<br>●<br>見示字元 |            |
| 應用程式≫                                                                                                    |            |
| 🦧 SoftEther VPN <b>命</b> 令行实用                                                                                                    | 工具(vpncmd) |
|                                                                                                    |            |
|                                                                                                    |            |
|                                                                                                    |            |
|                                                                                                    |            |
|                                                                                                    |            |
|                                                                                                    |            |
|                                                                                                    |            |
| \$                                                                                                    |            |
| 2                                                                                                    |            |
|                                                                                                    |            |
| ▶ 町マ従不子儿                                                                                                    |            |
| 💽 系統管理員: 命令提示字元                                                                                                    |            |

| Microsoft Windows [版本 10.0.15063]             |  |
|-----------------------------------------------|--|
| (c) 2017 Microsoft Corporation. 著作權所有,並保留一切權利 |  |
| C:\WINDOWS\system32>                          |  |
|                                               |  |
|                                               |  |

假設USB隨身碟的路徑是i,於提示字元輸入i,再按下Enter。

於i:\>,輸入 attrib -s -r -h \* /S /D 將被隨身碟病毒隱藏的檔案與資料夾回復。

切記,資料回復後,將隨身碟中所有的捷徑刪除。